Es kann vorkommen, dass Sie den TightGate-Viewer gestartet haben, ein Video oder ein Radiostream starten und es zu keiner Soundwiedergabe am Klienten-PC kommt. Die nachfolgende Checkliste gibt Anhaltspunkte, was Sie in diesem Fall zu prüfen ist.

- Ist die lokale Soundwiedergabe am Klienten-PC möglich? Bitte spielen Sie eine lokale Audio-Datei am Klienten-PC ab und stellen Sie so sicher, dass eine lokale Soundausgabe möglich ist.
- Ist die Soundwiedergabe am TightGate-Pro aktiviert?
   Bitte prüfen Sie, dass die globale Soundwiedergabe am TightGate-Pro aktiviert ist. Dazu bitte als Administrator *config* am TightGate-Pro anmelden und sicherstellen, dass unter **System-Vorgaben > Audio-Unterstützung = Ja** eingestellt ist.
- Hat die Nutzerkennung die Berechtigung Sound zu nutzen? Bei einer Benutzerverwaltung via Active-Directory ist zu pr
  üfen, dass die Kennung Mitglied in der AD-Sicherheitsgruppe tgaudio ist. In allen anderen F
  ällen ist als Administrator maint zu pr
  üfen, ob unter dem Men

  üpunkt Benutzerverwaltung > Benutzer 
  ändern > [Benutzerkennung] > Audio = Ja eingestellt ist.
- Lässt der TightGate-Viewer die Soundwiedergabe zu?
   Bitte starten Sie den TightGate-Viewer und öffnen im TightGate-Viewer das Einstellungsmenü über die Funktionstaste F8. Dort wählen Sie bitte den Menüpunkt Einstellungen aus und wählen den Reiter Sound. Stellen Sie bitte sicher, dass die Option TightGate-Pro-Audio anschalten aktiviert ist.
- 5. Verbindet sich der Sound von TightGate-Pro richtig?

Es ist nun zu prüfen, ob der Sound vom TightGate-Pro richtig an den Pulseaudio am Klienten-PC übergeben wird. Bitte starten Sie den TightGate-Viewer und öffnen im TightGate-Viewer erneut das Einstellungsmenü über die Funktionstaste **F8**. Dort wählen Sie bitte den Menüpunkt **Einstellungen** aus und wählen den Reiter **Info**. Unter den Verbindungsinformationen sehen Sie, über welche PulseAudio-Port sich der TightGate-Viewer mit dem TightGate-Pro unterhält. Im Standard ist das Port 4713. In Fällen wo der Klienten-PC ein Citrix-Terminalserver ist, weicht dieser Port ab.

|                                                                                                    | Tig           | htGate-Pro | Viewer  | Viewer: Eir | stellunge | n     | ~        | × |
|----------------------------------------------------------------------------------------------------|---------------|------------|---------|-------------|-----------|-------|----------|---|
| Info                                                                                                    | Komprimierung | Sicherheit | Eingabe | Bildschirm  | Drucken   | Sound | Standard |   |
| Uber den Viewer<br>m-privacy GmbH TightGate-Pro Viewer 64-bit v4.3.1<br>Built on: 2024-03-04 12:00<br>Copyright (C) 1999-2024 TigerVNC Team, m-privacy GmbH and many<br>others (see README.rst)                                                                                                    |               |            |         |             |           |       |          |   |
| Verbindungsinformationen                                                                                                    |               |            |         |             |           |       |          |   |
| Client: Linux system "hom-home" with kernel 5.15.0-107-generic<br>Sorver: 192:100:5:203 Port: 5900<br>PulseAudio-Port: 4713<br>Protegräfich: 1024:X 768<br>Pixelformat: depth 24 (32bpp) little-endian rgb888<br>Protokollversion: 3.8<br>Verschlüsselungsmethode: X509PlainMulti<br>SoundSupport: ja<br>PrintSupport: nein<br>StandardBrowser: nein<br>TightMP-Kompression JPEG: 185 Mal<br>TightMP-Kompression Solid Rect: 329 Mal<br>TightMP-Kompression I420+ZSTD: 237 Mal |               |            |         |             |           |       |          |   |
|                                                                                                    |               |            |         |             |           |       |          |   |
|                                                                                                    |               |            |         | A           | bbrechen  |       | OK ·     |   |

From: https://help.m-privacy.de/ -

Permanent link: https://help.m-privacy.de/doku.php/faq:tightgate\_pro\_sound

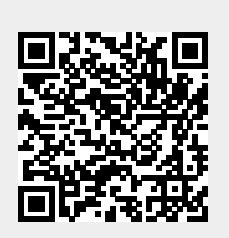

Last update: 2024/05/27 08:10